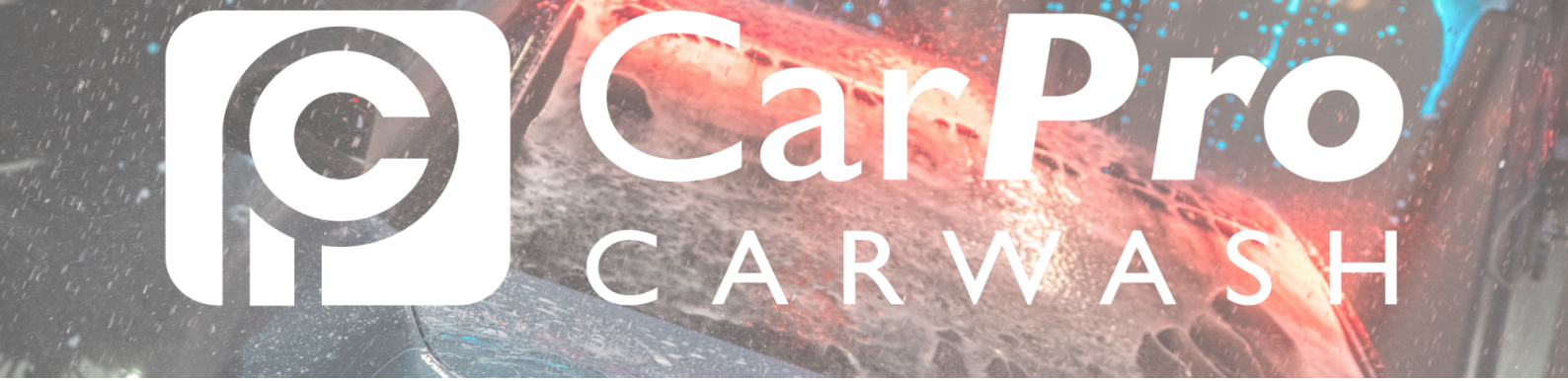

## · Mijn abonnement opnieuw activeren

Ga naar www.carpro.nl en klik op: <u>Onbeperkt</u>

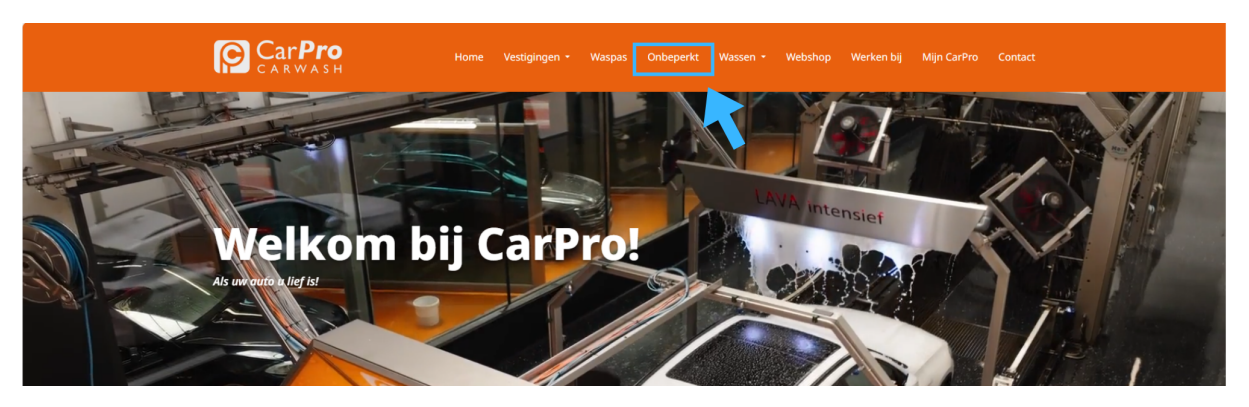

• Klik op de knop <u>Inloggen.</u>

| Velgen INTENSIEF<br>Wax<br>Lava INTENSIEF<br>Polish | Lava INTENSIEF<br>Polish |                     |                   |  |
|-----------------------------------------------------|--------------------------|---------------------|-------------------|--|
| Gratis Stofzuigen                                   | Gratis Stofzuigen        | Gratis Stofzuigen   | Gratis Stofzuigen |  |
| €44 <del>.</del><br><sub>per maand</sub>            | E40:<br>per maand        | E36:<br>per maand   | E28:<br>per magnd |  |
| DEZE WIL 1KI                                        | DEZE WIL IKI             | DEZE WIL IKI        | DEZE WIL IKI      |  |
|                                                     |                          |                     |                   |  |
|                                                     |                          |                     |                   |  |
|                                                     |                          | FACTUREN DOWNLOADEN |                   |  |

- In uw portaal kiest u in de bovenste taakbalk abonnementen.
  - o Vervolgens klikt u op de knop activeren.

| Customerportal Opwaarderen Mijn gegevens Mijn abonne     | ement Mijn transacties                  |
|----------------------------------------------------------|-----------------------------------------|
| Mijn abonnement                                          | Mijn huidige prepaid saldo:             |
| Omschrijving Abonnement onbeperkt wassen "Meest gekozen" | Betaalmethode / rekeningnummer wijzigen |
| Prijs                                                    |                                         |
| Termijn                                                  |                                         |
| Status                                                   |                                         |
| Geldig t/m                                               |                                         |
| Kenteken                                                 |                                         |
| Activeren                                                |                                         |
| Alle abonnementen                                        |                                         |
| Kenteken Omschrijving                                    | Geldig t/m Prijs Geactiveerd            |
|                                                          |                                         |

• In het volgende scherm vult u uw gegevens in.

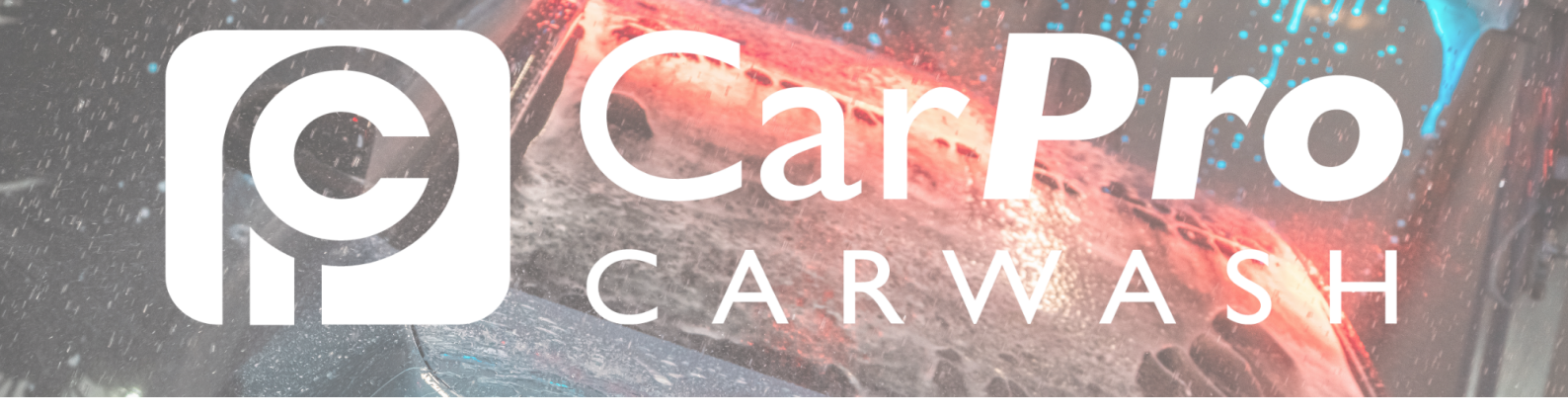

• Het kenteken wordt automatisch meegenomen van het vorige abonnement. Wilt u dit wijzigen? Dan is dat mogelijk nadat u dit abonnement weer opnieuw heeft geactiveerd.

| Activeren                                                                    | Mijn huidige prepaid saldo: |  |  |  |
|------------------------------------------------------------------------------|-----------------------------|--|--|--|
| Om uw abonnement te activeren vragen wij u om en betaling te doen van € 0,01 |                             |  |  |  |
| Kenteken                                                                     |                             |  |  |  |
| Naam                                                                         |                             |  |  |  |
| E-mail adres                                                                 |                             |  |  |  |
| Doorgaan Terug                                                               |                             |  |  |  |

Voor de laatste stap treft u het betalingsscherm. Hierin wordt u gevraagd om €0,01ct over te maken ter goedkeuring van uw rekeningnummer voor de automatische incasso.

Als dit is gelukt, kunt u de auto weer komen wassen.